### MANUAL – ESCALA DE SUBSTITUIÇÃO

### Versão 07/01/2022

### ACESSO

O ambiente é acessado por meio do SigURH - sigurh@cps.sp.gov.br

Para efetuar a atualização da Escala de Substituição a unidade deve acessar a área da Diretoria de Serviço e clicar em "Substituição Administrativa".

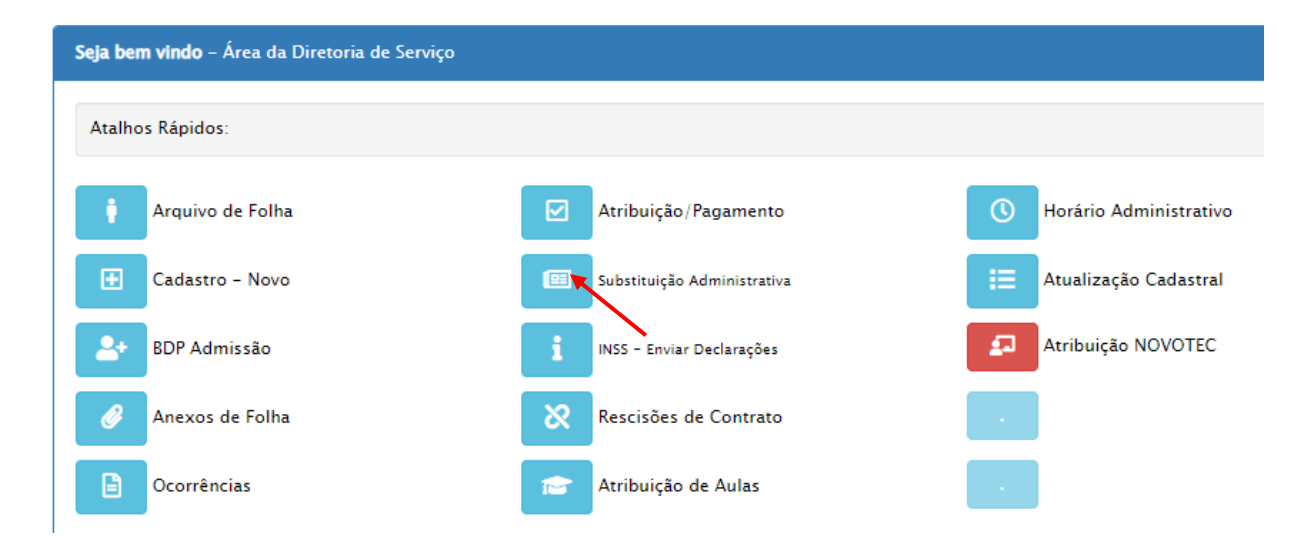

Clique em "Escala de Substituição" e em seguida em "Lotações".

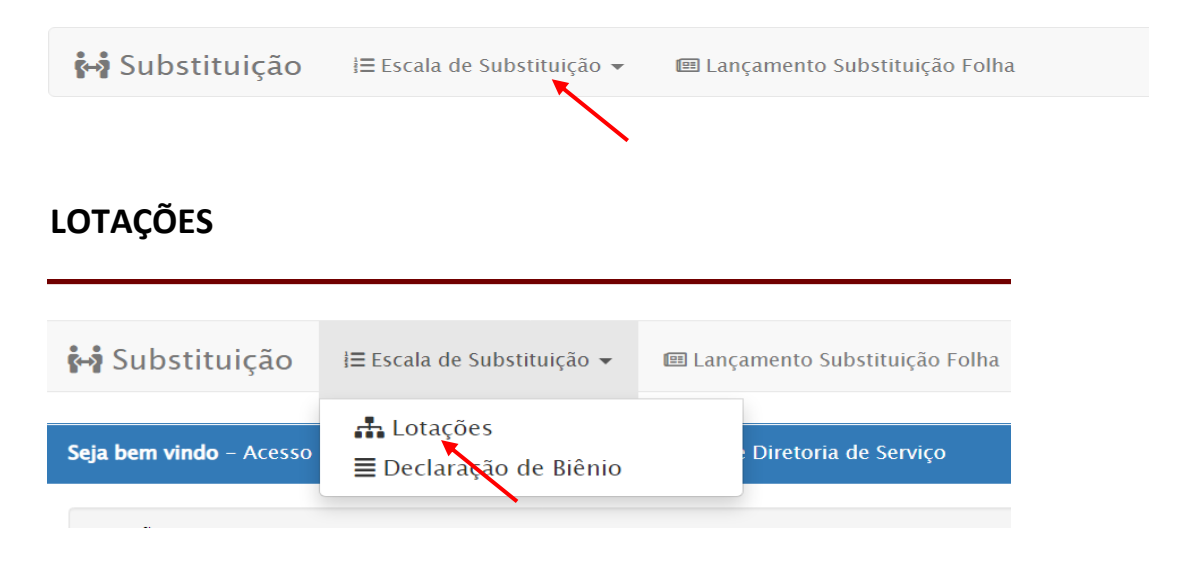

Será exibida a lista dos Departamentos e dos empregos públicos passíveis de substituição.

Os campos **Departamento/Área, Emprego do gestor, Nome do Titular** e **Situação do emprego** foram extraídos automaticamente da base de dados da Unidade de Recursos Humanos e se encontram bloqueados para edição.

O campo **Situação Emprego** indica se o emprego público está ocupado por titular (Ativo) ou não (Vago). **Substituição de emprego público vago não é permitido.** 

O campo Status indica se a Escala se encontra preenchida (OK) ou não (Pendente).

O campo **№ SPSP** irá exibir o número do documento gerado no SP Sem Papel após o cadastro do mesmo pela unidade de ensino, cujo procedimento será descrito no item "DECLARAÇÃO DE BIÊNIO".

Se os campos **T** (titular), **S1** (substituto 1) e **S2** (substituto 2) estiverem com  $\bigcirc$  indica que os dados foram cadastrados e caso estejam em branco indica que não houve preenchimento.

OBS: Na mudança de biênio, os dados dos substitutos serão extraídos automaticamente da base de dados do biênio anterior, devendo a unidade confirmar ou alterar os dados, conforme orientações a seguir.

| ΥΥ SUDSTITUIÇAO IΞ Escala de Substituição マ III Lançamento Substituição Folha |                                                                     |                                  |                 |                  |          |         |        |     |            |         |
|-------------------------------------------------------------------------------|---------------------------------------------------------------------|----------------------------------|-----------------|------------------|----------|---------|--------|-----|------------|---------|
| Seja bem vindo - Lotações Cadastradas para a OP                               |                                                                     |                                  |                 |                  |          | a mati  | rícula |     | (OP        |         |
| ОР                                                                            | Departamento/Área                                                   | Emprego do Gestor                | Nome do Titular | Situação Emprego | Status   | N° SPSP | т      | \$1 | <b>S</b> 2 |         |
| 110                                                                           | ÁREA ACADÊMICA                                                      | Diretor de Serviço               | ANA             | Ativo            | Pendente |         | ۲      | 0   | ۲          | Escalas |
| 110                                                                           | ÁREA ADMINISTRATIVA                                                 | Diretor de Serviço               | CLAUDIO         | Ativo            | Pendente |         | 0      | 0   | ٢          | Escalas |
| 110                                                                           | DIREÇÃO                                                             | Diretor de Escola Técnica - ETEC | PAULO           | Ativo            | Pendente |         | 0      | ٢   | 0          | Escalas |
| Tota                                                                          | Fotal de Lotações: <b>3</b> Total de Lotações (Status OK): <b>0</b> |                                  |                 |                  |          |         |        |     |            |         |

Para efetuar os lançamentos, a unidade deve clicar em "Escalas".

Para confirmação/atualização da escala, deverá clicar em "Editar".

OBS: Os dados relativos à publicação da escala em Diário Oficial do Estado serão oportunamente preenchidos pelo Departamento de Gestão Estratégica e Funcional e estarão disponíveis para visualização.

| - Escola Técnica Estadual     538 - ÁREA ACADÊMICA     Emprego 4314 Diretor de Serviço     Requisito: Diploma de nível superior e experiência profissional comprovada de, no mínimo, 2 (dois) anos, na área em que venha a atuar. |                              |                      |                 |                               |                                 |    |        |               |  |
|----------------------------------------------------------------------------------------------------|------------------------------|----------------------|-----------------|-------------------------------|---------------------------------|----|--------|---------------|--|
| Status do sis<br><b>Escala de Biêr</b>                                                                                                    | stema: <b>Abert</b> o<br>nio | o para Cadastramento | de              |                               |                                 |    |        | ← Voltar      |  |
| 811 Status: Pen                                                                                                    | dente                        | Início: 01/01/2022   | Fim: 00/00/0000 | Publicação: <b>00/00/0000</b> | Publicação<br><b>00/00/0000</b> | da | Baixa: | Sector Editar |  |
| Biênio                                                                                                    | Matrícula                    | Nome                 | RG              |                               |                                 |    |        |               |  |
| TITULAR                                                                                                    | 585                          | ANA                  | 1               |                               |                                 |    |        |               |  |
| SUBSTITUTO                                                                                                    | 31061                        | PRISCILA             | 2               |                               |                                 |    |        |               |  |
| 1<br>SUBSTITUTO<br>2                                                                                                    | 46113                        | TAMIRES              | 3               |                               |                                 |    |        |               |  |

Após clicar em "Editar" surgirá tela para confirmação/atualização dos substitutos, cuja explicação campo a campo, se encontra logo após a tela.

Para registrar os dados dos substitutos no SigURH, a unidade deve clicar em "Gravar Escala".

|                                | Vigência de |           | até                        | pend               |
|--------------------------------|-------------|-----------|----------------------------|--------------------|
| Bienio 01/01/2022 a 31/12/2023 | 01/01/2022  | 2         | dd / mm / aaaa             |                    |
| ados do Gestor Titular         |             |           |                            |                    |
| Matrícula 44                   |             |           |                            |                    |
| Nome CLAUDIO                   |             | RG 1      | Emprego Diretor de Ser     | viço               |
|                                |             |           |                            |                    |
| ados do Substituto 1           |             |           |                            |                    |
| Matricula 24 Não há substituto |             |           |                            |                    |
| Matricula 24                   |             |           |                            |                    |
| Nome CLEIDE                    |             | RG 1      | Emprego Assessor Adm       | inistrativo        |
| Escolaridade Ensino Superior V |             |           | Possui os requisitos des   | critos acima? Sim  |
|                                |             |           |                            |                    |
| ados do Substituto 2           |             |           |                            |                    |
| Matrícula 49 Não há substituto |             |           |                            |                    |
| Nome PAULO                     |             | RG 5:     | Emprego Agente Técnic      | o e Administrativo |
| Escolaridade Ensino Superior Y |             |           | Possui os requisitos des   | critos acima? Sim  |
| Publicação Seção Página        | Dispensa    | Publicad  | ão da baixa Secão da baixa | Página da baixa    |
| dd/mm                          | dd / mm     | n/a: dd/m | m / a:                     |                    |

### Vigência

No campo **Vigência** a unidade deve informar a partir de qual data (dd/mm/aaaa) o lançamento estará vigente.

OBS: Para o início do biênio essa data será automaticamente preenchida com o primeiro dia do respectivo ano.

### **Dados do Gestor Titular**

Os campos do título **Dados do Gestor Titular** serão atualizados pelo Departamento de Gestão Estratégica e Funcional (DGEF) quando da admissão ou dispensa.

Após cadastro do titular, a unidade de ensino será notificada via e-mail para que realize a indicação do(s) substituto(s) ou informe que "Não há substituto".

### **Dados dos Substitutos**

Os dados dos substitutos deverão ser preenchidos para o Substituto 1 e Substituto 2.

Caso a unidade não possua substituto para indicar ou possua apenas a indicação do Substituto 1, deverá clicar no campo "Não há substituto" (o sistema irá bloquear o preenchimento dos demais campos).

Os substitutos deverão ser indicados pela unidade, conforme orientações abaixo:

a) Matrícula: informar o nº de matrícula referente ao contrato de trabalho ativo do substituto que irá exercer a substituição e seguir para o próximo campo. O sistema irá exibir automaticamente os campos Nome, RG e Emprego.
 Caso a unidade não possua substitutos que cumpram os requisitos para constar em Escala de Substituição, clicar no item "Não há substituto" (o sistema irá bloquear o preenchimento dos demais campos).

Conforme artigo 12 da Lei Complementar nº 1.044/2008, com suas respectivas alterações, para constar em Escala de Substituição, os substitutos indicados deverão possuir os requisitos previstos para o preenchimento do emprego público do titular, conforme informações constantes no item "QUADRO DE REQUISITOS" inserido no final deste Manual. Ressaltamos que não haverá substituição ao docente com autorização de horas de projeto para desempenhar atividades correspondentes ao emprego de comando.

- **b) Escolaridade:** informar a **ESCOLARIDADE ATUAL** do substituto, independentemente do emprego público de que é ocupante.
- c) Possui os requisitos descritos acima?: informar se o substituto atende os requisitos do emprego, conforme legislação vigente (observar o contido no item "Quadro de Requisitos" deste Manual).
- d) O indicado é Diretor de Escola Técnica -ETEC ou Diretor de Faculdade de Tecnologia FATEC?: informar se o substituto ocupa o emprego de Diretor em outra unidade. Em caso positivo, será necessário realizar o upload da autorização da CETEC/CESU.

OBS: Este questionamento será apresentado apenas quando o emprego de registro for Diretor de Escola Técnica – ETEC ou Diretor de Faculdade de Tecnologia – FATEC.

**Atenção:** Para indicação de substituto que desenvolve atividades em outra(s) unidade(s), deve constar autorização da Direção da sua unidade sede.

Portanto, a unidade que indicar substituto com sede em outra unidade deve:

- ✓ solicitar autorização formal (Memorando) para respectiva sede, e;
- a sede deve comunicar formalmente (Memorando) as demais unidades envolvidas, em caso de autorização.

OBS: Não há necessidade do envio da autorização ao Departamento de Gestão Estratégica e Funcional(DGEF).

Após preencher os dados dos substitutos e clicar no botão "Gravar Escala", o sistema irá exibir a mensagem "Escala de substituição gravada com sucesso".

| $\checkmark$                                  |
|-----------------------------------------------|
| Escala de substituição<br>gravada com sucesso |
| ОК                                            |

A Unidade deve atentar-se para o **preenchimento completo** da Escala de Substituição, ou seja, TODOS os Empregos deverão constar a indicação "OK" no campo **Status** da tela inicial, mesmo que não haja indicação de substitutos.

Após constar "OK" no "Status" de todos os empregos, será exibido no ambiente, o ícone "<u>Declaração</u>" para que a unidade possa fazer o download do documento.

| OP       Departamento/Área       Emprego do Gestor       Nome do Titular       Situação Emprego       Status       Nº SPSP       T       S1       S2         101       ÁREA ACADÊMICA       Diretor de Serviço       PATRICIA       Ativo       OK       Image: Constraint of the serviço       Image: Constraint of the serviço       ALESSANDRA       Ativo       OK       Image: Constraint of the serviço       Image: Constraint of the serviço       Image: Constraint of the serviço       Image: Constraint of the serviço       Image: Constraint of the serviço       Image: Constraint of the serviço       Image: Constraint of the serviço       Image: Constraint of the serviço       Image: Constraint of the service       Image: Constraint of the service       Imag                                                                                                    |            |    | icula:     | com a matr | 온 Logado |        |                  |                 | <b>Seja bem vindo</b> - Lotações Cadastradas para a OP |                         |      |  |
|----------------------------------------------------------------------------------------------------|------------|----|------------|------------|----------|--------|------------------|-----------------|--------------------------------------------------------|-------------------------|------|--|
| 101       ÁREA ACADÊMICA       Diretor de Serviço       PATRICIA       Ativo       OK       Image: Constraint of the service of the service of the |            | S2 | <b>S</b> 1 | т          | N° SPSP  | Status | Situação Emprego | Nome do Titular | Emprego do Gestor                                      | Departamento/Área       | OP   |  |
| 101       ÁREA ADMINISTRATIVA       Diretor de Serviço       ALESSANDRA       Ativo       OK       Image: Constraint of the service of the service | Escalas    | ٢  | 0          | 0          |          | ок     | Ativo            | PATRICIA        | Diretor de Serviço                                     | ÁREA ACADÊMICA          | 101  |  |
| 101 DIREÇÃO Diretor de Escola Técnica - ETEC ROSSANA Ativo OK O                                                                                                    | Escalas    |    | 0          | 0          |          | ОК     | Ativo            | ALESSANDRA      | Diretor de Serviço                                     | ÁREA ADMINISTRATIVA     | 101  |  |
|                                                                                                    | Escalas    |    | 0          | 0          |          | ОК     | Ativo            | ROSSANA         | Diretor de Escola Técnica - ETEC                       | DIREÇÃO                 | 101  |  |
| Total de Lotações: <b>3</b> Total de Lotações (Status OK): <b>3</b>                                                                                                    | Declaração |    |            |            |          |        |                  |                 | Total de Lotações (Status OK): <b>3</b>                | l de Lotações: <b>3</b> | Tota |  |

Tendo realizado o download do documento, a unidade deve:

- Salvar o documento no tamanho limite de 10 MB, em PDF/A;
- Abrir o SP Sem Papel, e após realizar o login deverá clicar em "Criar Novo" e proceder conforme abaixo especificado:
  - Conforme tela abaixo, selecionar o modelo "Documento Capturado Interno" e preencher:

     Responsável pela Assinatura: alterar para os dados do Diretor da unidade
     Escolher arquivo: declaração anteriormente salva (limite de 10MB –PDF/A)
     Assunto: OP xxx Escala de Substituição
     Tipo do Documento: Declaração
  - 2. Após verificar se os dados e o documento estão corretos, clicar em OK e em seguida, clicar em "Finalizar" na barra superior.
  - 3. Após a autenticação, o documento deve ser tramitado para o Departamento de Gestão Estratégica e Funcional (CEETEPS-URH/DGEF).

Após finalizar a tramitação no SP Sem Papel, a unidade deverá retornar ao ambiente "Escala de Substituição" disponível no SigURH para informar o número do documento gerado no SP Sem Papel.

| Selecione o modelo Documento Capturado Interno O modelo é a representação da estrutura do documento digital associada a uma série documental Responsável pela Assinatura CEETEPS25 Luciana Declaração Substituição - 12_01_2022.pdf Escolher arc Esse modelo deve ser utilizado guando houver a necessidade de capturar documentos produzidos pelo órgão ou entidade no exercício de suas funções ou atividades, mas produzidos en                                                                                                    | •      |
|----------------------------------------------------------------------------------------------------|--------|
| Documento Capturado Interno O modelo é a representação da estrutura do documento digital associada a uma série documental Responsável pela Assinatura CEETEPS25 Luciana Declaração Substituição - 12_01_2022.pdf Escolher arc Esse modelo deve ser utilizado guando houver a necessidade de capturar documentos produzidos pelo órgão ou entidade no exercício de suas funções ou atividades, mas produzidos en                                                                                                    | •      |
| O modelo é a representação da estrutura do documento digital associada a uma série documental         Responsável pela Assinatura         CEETEPS25          Luciana         Escolher arc         Esse modelo deve ser utilizado quando houver a necessidade de capturar documentos produzidos pelo órgão ou entidade no exercício de suas funções ou atividades, mas produzidos en outertinado a devoir seriando                                                                                                    |        |
| Responsável pela Assinatura         CEETEPS25          Luciana         Declaração Substituição - 12_01_2022.pdf       Escolher arc         Esse modelo deve ser utilizado guando houver a necessidade de capturar documentos produzidos pelo órgão ou entidade no exercício de suas funções ou atividades, mas produzidos en produzidos pelo órgão ou entidade no exercício de suas funções ou atividades, mas produzidos en produzidos pelo órgão ou entidade no exercício de suas funções ou atividades, mas produzidos en produzidos pelo órgão ou entidade no exercício de suas funções ou atividades, mas produzidos en produzidos pelo órgão ou entidade no exercício de suas funções ou atividades, mas produzidos en produzidos pelo órgão ou entidade no exercício de suas funções ou atividades, mas produzidos en produzidos pelo órgão ou entidade no exercício de suas funções ou atividades, mas produzidos en produzidos pelo órgão ou entidade no exercício de suas funções ou atividades, mas produzidos en produzidos pelo órgão ou entidade no exercício de suas funções ou atividades, mas produzidos en produzidos pelo órgão ou entidade no exercício de suas funções ou atividades, mas produzidos en produzidos pelo órgão ou entidade no exercício de suas funções ou atividades, mas produzidos en produzidos pelo órgão ou entidade no exercício de suas funções ou atividades, mas produzidos en produzidos pelo órgão ou entidade no exercício de suas funções ou atividades, mas produzidos en produzidos pelo órgão ou entidade no exercício de suas funções ou atividades, mas produzidos en produzidos en produzidos pelo órgão ou entidade no exercício de suas funções ou atividades, mas produzidos en produzidos en produzidos en produzidos en produzidos en produzidos en produzidos en produzidos en produzidos en produzidos en produzidos en produzidos en produzidos en produzidos en produzidos en produzidos en                                            |        |
| CEETEPS25        Luciana         Declaração Substituição - 12_01_2022.pdf       Escolher arc         Esse modelo deve ser utilizado guando houver a necessidade de capturar documentos produzidos pelo órgão ou entidade no exercício de suas funções ou atividades, mas produzidos en produzidos pelo órgão ou entidade no exercício de suas funções ou atividades, mas produzidos en produzidos en produzidos pelo órgão ou entidade no exercício de suas funções ou atividades, mas produzidos en produzidos pelo órgão ou entidade no exercício de suas funções ou atividades, mas produzidos en produzidos pelo órgão ou entidade no exercício de suas funções ou atividades, mas produzidos en produzidos pelo órgão ou entidade no exercício de suas funções ou atividades, mas produzidos en produzidos pelo órgão ou entidade no exercício de suas funções ou atividades, mas produzidos en produzidos pelo órgão ou entidade no exercício de suas funções ou atividades, mas produzidos en produzidos pelo órgão ou entidade no exercício de suas funções ou atividades, mas produzidos en produzidos pelo órgão ou entidade no exercício de suas funções ou atividades, mas produzidos en produzidos en produzidos pelo órgão ou entidade no exercício de suas funções ou atividades, mas produzidos en produzidos en produzidos pelo órgão ou entidade no exercício de suas funções ou atividades, mas produzidos en produzidos en prod |        |
| Declaração Substituição - 12_01_2022.pdf     Escolher arc Esse modelo deve ser utilizado quando houver a necessidade de capturar documentos produzidos pelo órgão ou entidade no exercício de suas funções ou atividades, mas produzidos en puterbindo a deveis principado                                                                                                    |        |
| Esse modelo deve ser utilizado quando houver a necessidade de capturar documentos produzidos pelo órgão ou entidade no exercício de suas funções ou atividades, mas produzidos en                                                                                                    | uivo   |
|                                                                                                    | outros |
| Assunto                                                                                                    |        |
| OP 999 - Escala de Substituição                                                                                                    |        |
| Tipo do Documento                                                                                                    |        |
| Declaração                                                                                                    |        |

# **DECLARAÇÃO DE BIÊNIO**

| 🚧 Substituição                 | l≡ Escala de Substituição 👻          | 💷 Lançamento Substituição Folha |
|--------------------------------|--------------------------------------|---------------------------------|
| <b>Seja bem vindo</b> - Acesso | 击 Lotações<br>≣ Declaração de Biênio | Diretoria de Serviço            |
|                                |                                      |                                 |

### Na tela exibida a unidade deverá clicar em "Informar número"

| <b>■</b> Seja | ı bem v | <b>indo</b> - Declarações de Biê | nio emitidas | para a OP     |            |   |                                 |                | 온 Logado com a matrícula: | (OP  |
|---------------|---------|----------------------------------|--------------|---------------|------------|---|---------------------------------|----------------|---------------------------|------|
| Código        | OP      | Departamento/Área                | Emprego      | Biênio Início | Biênio Fim |   | Gerado                          | SP Sem Papel   | Gravado SP Sem P          | apel |
| 3             | 101     | todos                            |              | 01/01/2022    | 31/12/2023 | I | KAROLINY<br>07/01/2022 11:33:47 | Informa número |                           |      |
|               |         |                                  |              |               |            |   |                                 |                |                           |      |

Em seguida, deverá informar o número do documento gerado no SP Sem Papel, digitando os dados no seguinte formato: CEETEPS-DCI-aaaa/xxxxx

| ome o número do prot | ocolo no sistema SP SEM PAPEL |           |
|----------------------|-------------------------------|-----------|
| Número               | CEETEPS-DCI-2022/12345        | Confirmar |
|                      |                               | Comman    |

Após tramitar o documento no SP Sem Papel e informar o número do documento no Sistema de Controle de Substituição, a unidade deve aguardar e acompanhar a publicação da Escala de Substituição em DOE.

# ALTERAÇÃO

No momento o sistema está aberto apenas para efetuar os lançamentos relativos ao biênio, ou seja, são permitidos lançamentos apenas para a vigência de 01/01/2022.

Para alterar a escala de substituição com dados de substitutos cuja vigência seja a partir de 02/01/2022 a unidade deverá aguardar novas orientações que serão enviadas pelo Departamento de Gestão Estratégica e Funcional.

# **ORIENTAÇÕES GERAIS**

### PAGAMENTO

Somente as substituições ocorridas em período igual ou superior a 5 (cinco) dias contínuos surtirão efeitos de pagamento, conforme estabelecido na Portaria-GDS nº 1630, republicada no DOE de 23/03/2017, alterada pela Portaria CEETEPS GDS nº 2120 de 04/06/2018.

Caso o período seja inferior a 5 (cinco) dias contínuos, a substituição ocorrerá normalmente sem o respectivo pagamento.

Dúvidas relativas ao pagamento da substituição devem ser dirimidas junto ao Núcleo de Pagamento de Pessoal – NPP.

### INDICAÇÃO EXCEPCIONAL

Conforme Ofício Circular nº 039/2016 – URH, para dar cumprimento às legislações em vigor, não haverá autorizações para substituições, em caráter excepcional.

### **CONSIDERAÇÕES FINAIS**

As orientações atualizadas acerca da Escala de Substituição constam no item 3 do Capítulo II – Vida Funcional, do Manual da Unidade de Recursos Humanos.

# Considerando o desenvolvimento/aperfeiçoamento do sistema, este Manual de Orientação está sujeito a alterações.

As dúvidas que não foram dirimidas após a leitura do presente Manual e do Manual da URH devem ser encaminhadas ao Departamento de Gestão Estratégica e Funcional, através do e-mail <u>dgef.substituicao@cps.sp.gov.br</u>.

### QUADRO DE REQUISITOS

| EMPREGO                                  | REQUISITOS                                                                                                    |
|------------------------------------------|----------------------------------------------------------------------------------------------------|
| Diretor de Serviço                       | Diploma de nível superior e experiência profissional comprovada de, no mínimo, 2 (dois) anos, na área em que venha a atuar.                                                                                                    |
| Chefe de Seção Administrativa            | Detentor de emprego permanente e certificado de conclusão do ensino médio ou equivalente e experiência profissional comprovada de, no mínimo, 2 (dois) anos na área em que venha a atuar.                                                                                                    |
| Chefe de Seção Técnica<br>Administrativa | Detentor de emprego permanente e diploma de nível superior, e experiência profissional comprovada de, no mínimo, 2 (dois) anos na área em que venha a atuar.                                                                                                    |
| Supervisor de Gestão Rural               | Detentor de emprego permanente e certificado de conclusão do ensino de nível médio ou equivalente e experiência profissional comprovada de, no mínimo, 2 (dois) anos na área de sua atuação.                                                                                                    |
| Gestor de Supervisão Educacional         | Diploma de licenciatura em pedagogia ou licenciatura com pós-graduação na área da educação e experiência comprovada de, no mínimo, 5 (cinco) anos em gestão ou supervisão escolar.                                                                                                    |
| Diretor de Divisão                       | Diploma de nível superior e experiência profissional comprovada de, no mínimo, 3 (três) anos, na área em que venha a atuar.                                                                                                    |
| Diretor de Departamento                  | Diploma de nível superior e experiência profissional comprovada de, no mínimo, 4 (quatro) anos, na área em que venha a atuar.                                                                                                    |
| Coordenador Técnico                      | Diploma de nível superior e experiência profissional comprovada de, no mínimo, 5 (cinco) anos na área em que venha a atuar                                                                                                    |
| Assessor Técnico Chefe                   | Diploma de nível superior e experiência profissional comprovada de, no mínimo, 5 (cinco) anos na área em que venha a atuar.                                                                                                    |
| Chefe de Gabinete da<br>Superintendência | Diploma de nível superior e experiência profissional comprovada de, no mínimo 5 (cinco) anos em cargos de comando.                                                                                                    |
| Diretor de Escola Técnica Estadual       | <b>Privativo da carreira docente</b> e não ter sofrido penalidade administrativa<br>nos últimos 4 (quatro) anos, nos termos da legislação vigente.<br>Conforme artigo 2º da Deliberação CEETEPS nº 1/2000, o indicado deve<br>ainda ser portador de curso de Licenciatura Plena ou equivalente e ter no<br>mínimo 5 anos de experiência em função docente ou técnico pedagógica, no<br>Ensino Médio e/ou na Educação Profissional de Nível Técnico ou<br>Tecnológico.                                                                                                    |
| Diretor de Faculdade de<br>Tecnologia    | Conforme § 1º do artigo 15 da Deliberação CEETEPS nº 31/2016:<br>- Privativo da carreira de Professor de Ensino Superior do CEETEPS;<br>- Ser portador de Título de Doutor, obtido em programas reconhecidos ou<br>recomendados na forma da lei e ter, pelo menos, 3 (três) anos de atividade<br>docente em Faculdade de Tecnologia do Ceeteps, além de comprovar 2<br>(dois) anos de experiência relevante em gestão, em Instituições de Ensino<br>Superior, públicas ou privadas; ou<br>- Ser portador de Título de Mestre, obtido em programas reconhecidos ou<br>recomendados na forma da lei e ter, pelo menos, 5 (cinco) anos de atividade<br>docente em Faculdade de Tecnologia do Ceeteps, além de comprovar 4<br>(quatro) anos de experiência relevante em gestão, em Instituições de Ensino<br>Superior, públicas ou privadas;<br>E ainda, não ter sofrido penalidade administrativa nos últimos 4 (quatro)<br>anos, nos termos da legislação vigente. |